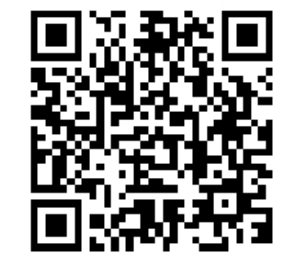

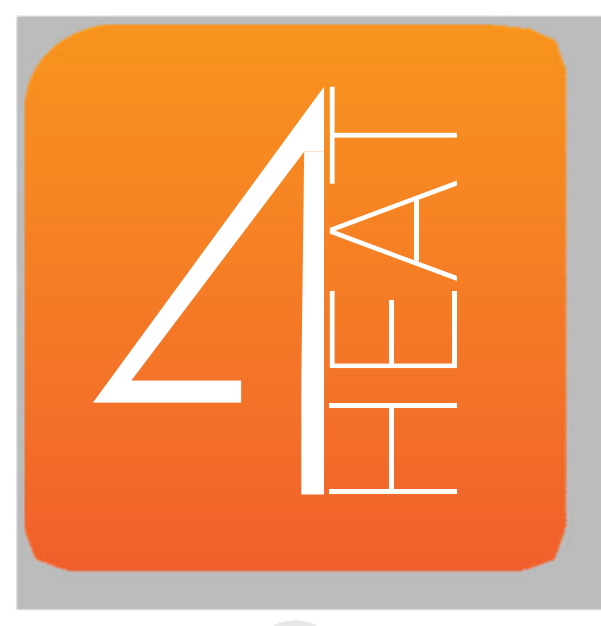

Instruções de Instalação

PT

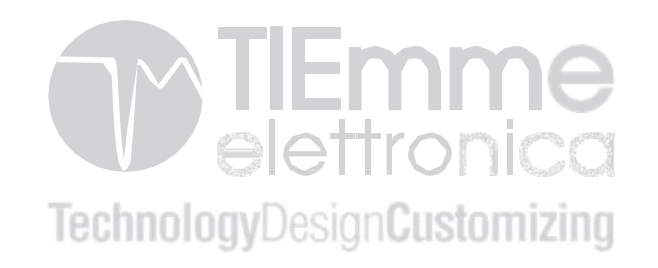

↓ • PORTUGUÊS

| ARQUITETURA DO SISTEMA                              | 2  |
|-----------------------------------------------------|----|
| LIGAÇÃO LOCAL E LIGAÇÃO REMOTA                      | 3  |
| CARACTERÍSTICAS MECÂNICAS                           | 4  |
| POSICIONAMENTO TECLAS E LEDS                        | 5  |
| INSTALAÇÃO                                          | 6  |
| NOVA CONFIGURAÇÃO DO 4HEATModule                    | 7  |
| LIGAÇÃO A UM DISPOSITIVO 4HEATModule JÁ CONFIGURADO | 10 |
| HOME PAGE                                           | 11 |
| SETTING 4HEAT                                       | 14 |
| GESTÃO 4HEAT                                        | 15 |
| FUNÇÃO CHRONO E 24HEATING                           | 16 |
| VISUALIZAÇÃO DE GRÁFICOS                            | 21 |
| PÁGINA DE INFORMAÇÕES                               | 22 |
| PÁGINA DE MENU                                      | 23 |

PΤ

1

# $4 \cdot \mathbf{ARQUITETURA} \ \mathbf{DO} \ \mathbf{SISTEMA}$

A arquitetura inclui 3 macro-sistemas:

- **1. 4HEATmodule**: dispositivo hardware que faz a interface da placa de controlo TiEmme elettronica com o router Wi-Fi local;
- 2. SERVER CLOUD: servidor web que permite o armazenamento de dados e funciona como star point para a comunicação remota;
- **3. 4HEAT:** aplicação de smartphone disponível no Google Play Store e App Store gratuitamente, que permite ao usuário interagir com o sistema.

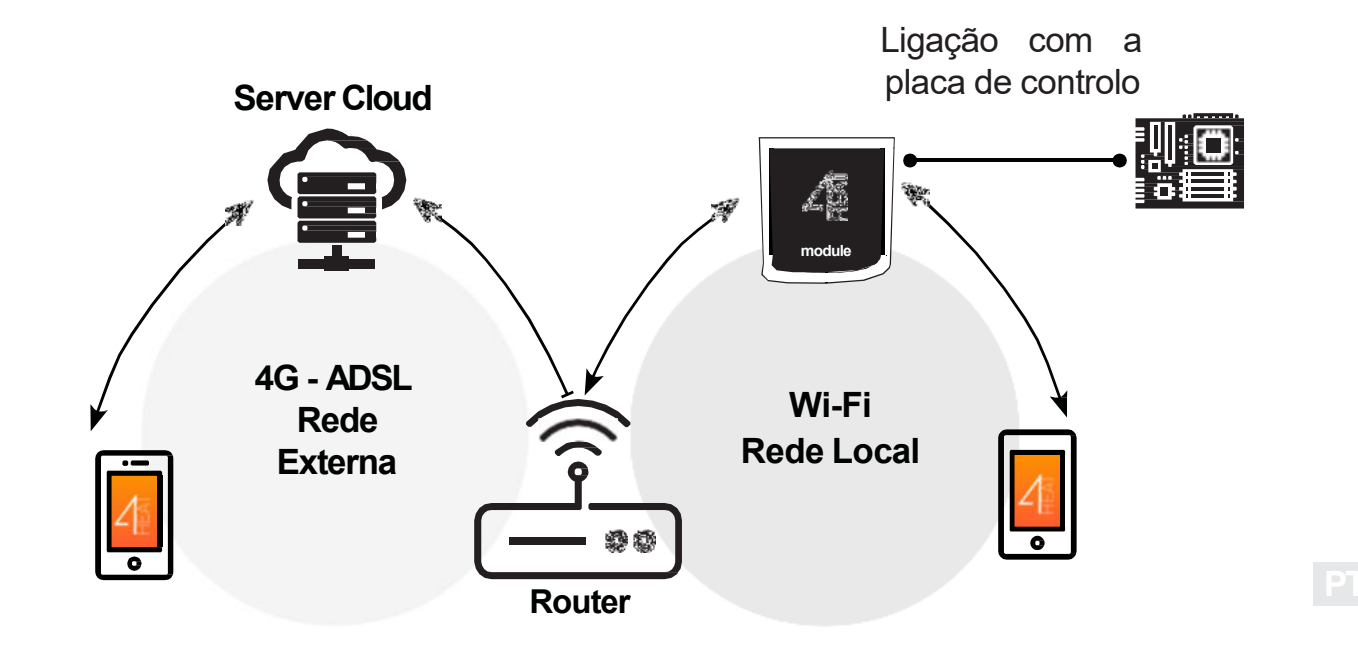

# 

#### Ligação Local

A ligação entre o 4HEATModule e a APLICAÇÃO é feita através da rede Wi-Fi doméstica, apenas se ambos estiverem ligados à mesma rede Wi-Fi.

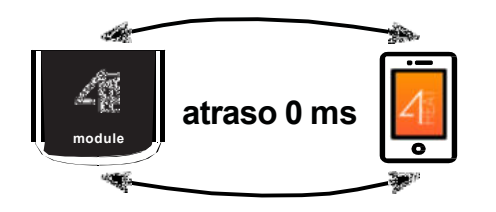

#### Ligação Remota

Fala-se em ligação remota quando, no momento de usar a aplicação, o utilizador não está em casa. Neste caso, a aplicação aproveita a cobertura de dados do seu Smartphone e o Clound Server permite a triangulação do sinal para gerir o modulo à distância. Os tempos de ligação remota podem variar dependendo do tráfego da rede de dados, das condições de ligação de rede e do tráfego do servidor. Na pior das hipóteses, os tempos de conexão podem ser de 5 minutos de atraso.

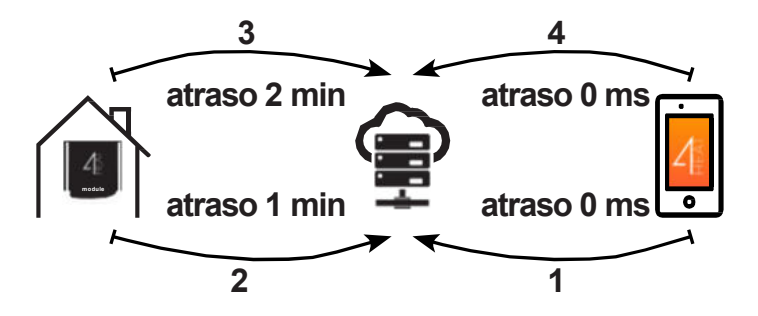

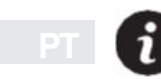

A ligação remota só pode ser usada se o utilizador estiver previamente registado no Cloud Server, consulte o parágrafo: "NOVA CONFIGURAÇÃO DO 4HEATModule" na página 7.

# ✓ • CARACTERÍSTICAS MECÂNICAS

| Comunicação          | RS232<br>RS485                 |
|----------------------|--------------------------------|
| Alimentação          | 5V                             |
| Alojamento           | Housing in ABS                 |
| Range de temperatura | -20° ÷ 60°                     |
| Fixação              | Parafusos autoroscantes 3,5 mm |

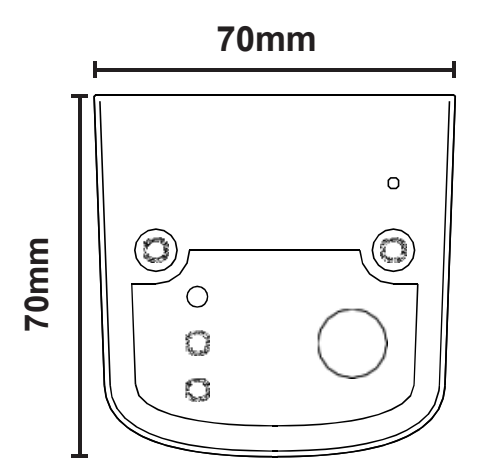

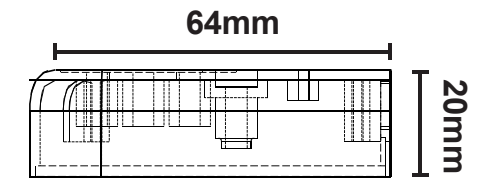

РΤ

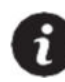

TiEmme elettronica garante o bom funcionamento do equipamento apenas com os cabos fornecidos.

### 4 • POSICIONAMENTO TECLAS E LEDS

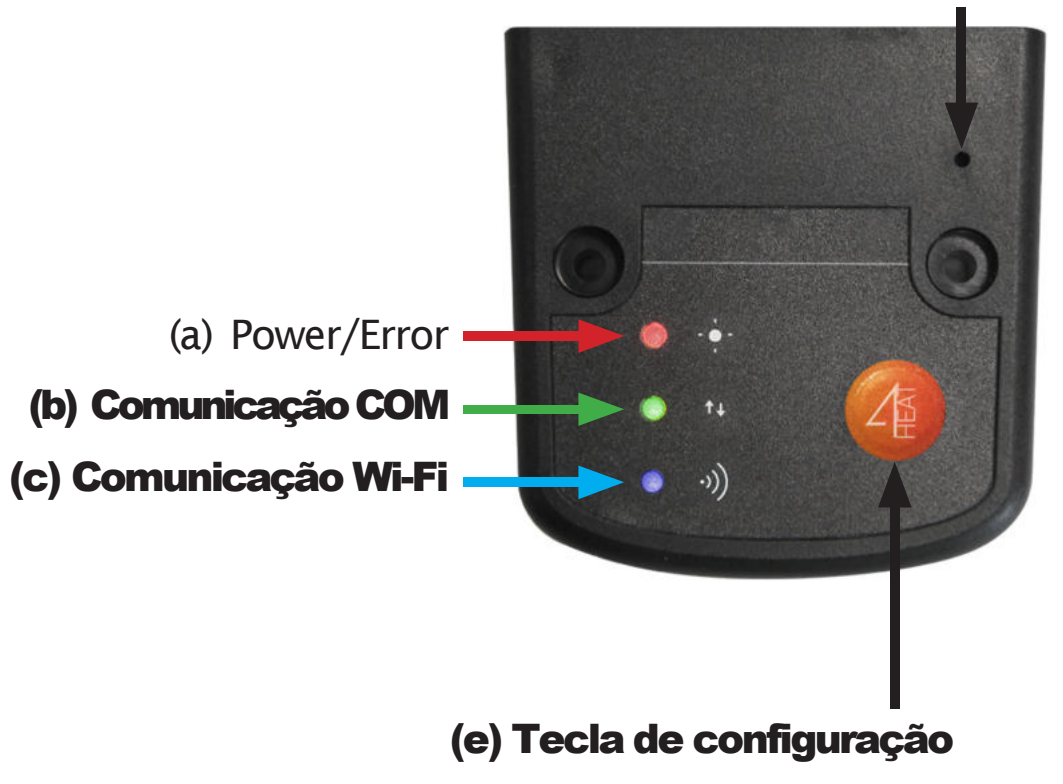

(d) HW reset button

P

# ∠ • INSTALAÇÃO

- 1. Ligue o 4HEATModule à fonte de alimentação: o LED (a) deve estar aceso e não intermitente;
- 2. Ligue o 4HEATModule à placa eletrónica TiEmme utilizando o cabo fornecido no kit: o LED (b) deve estar aceso e não intermitente, no caso de piscar pode haver problemas de comunicação com a placa de controlo, certifique-se de que o sistema de aquecimento está ligado à rede elétrica;
- **3. Comunicação Wi-Fi:** com o LED (c) fixo, a ligação com a aplicação 4HEAT foi bem sucedida e o dispositivo está a comunicar corretamente;
- 4. Botão de restabelecimento de hardware (d): pressione em caso de mau funcionamento persistente do produto.

| Power           | intermitente | Erro                              |
|-----------------|--------------|-----------------------------------|
|                 | luz          | Ok                                |
| СОМ             | intermitente | Comunicação da placa não efetuada |
|                 | luz          | Comunicação efetuada              |
| Wi-Fi           | intermitente | Ligação Wi-Fi não configurada     |
|                 | luz          | Wi-Fi conectado                   |
| POWER/<br>Wi-Fi | intermitente | Fase de configuração              |

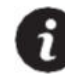

Se o dispositivo estiver offline durante o funcionamento normal, pressione o butão 4HEAT durante 3 segundos. Durante a configuração e o funcionamento, os LEDs podem mudar de luz fixa para luz intermitente.

# ✓ • NOVA CONFIGURAÇÃO DO 4HEATModule

É recomendável conectar o seu smartphone ao Wi-Fi doméstico desde o início do procedimento. Ao iniciar a aplicação, deverá escolher o idioma. O procedimento para configurar o 4HEATModule é explicado abaixo:

- 1. Crie uma conta com um endereço de email e uma senha à sua escolha.
- 2. Escolha entre "ADD DEVICE" e "FIND DEVICE". Se o 4HEATModule for ligado pela primeira vez, deve selecionar, "ADD DEVICE".

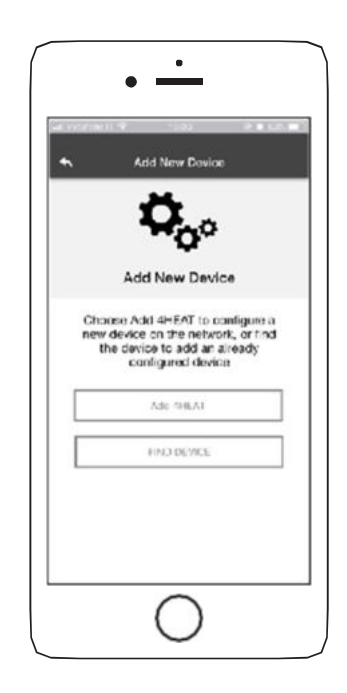

P

### ✓ • NOVA CONFIGURAÇÃO DO 4HEATModule

- Siga o procedimento. O 4HEATModule cria um Wi-Fi temporário ao qual deve-se conectar com o smartphone. Isto liga o modulo à aplicação e à conta associada;
- Uma vez que o aplicativo e o 4HEATModule estão conectados, é necessário escolher o Wi-Fi doméstico ao qual o dispositivo 4HEATModule deve-se conectar;
- Introduza um nome para o dispositivo e introduza um PIN à sua escolha. Cada dispositivo 4HEATModule tem o seu próprio nome e PIN.

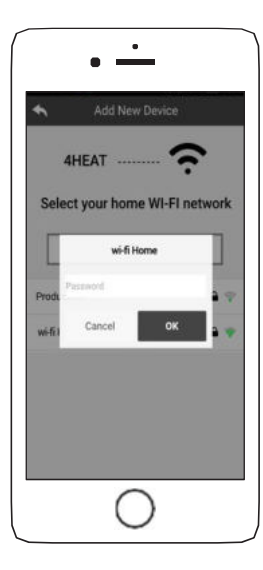

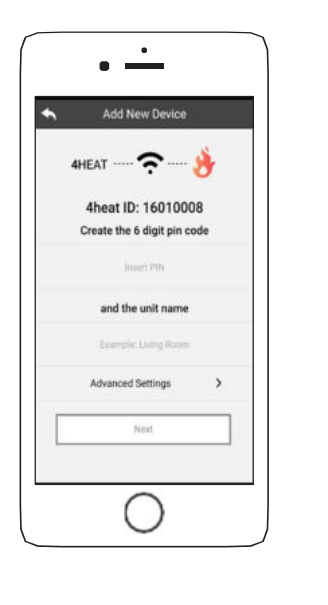

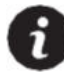

Se o procedimento de configuração não for bem sucedido, o 4HEATModule pode ser reconfigurado pressionando o botão durante 8 segundos

# ✓ • NOVA CONFIGURAÇÃO DO 4HEATModule

Depois de completar o procedimento de instalação do dispositivo 4HEATModule, é recomendado reiniciar a aplicação.

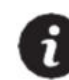

Feche a aplicação entre as janelas abertas em segundo plano.

#### **Em aparelhos Apple**

- Toque duas vezes na tecla Home
- Mova para cima a pré-visualização da aplicação 4Heat para fechá-la.

#### **Em aparelhos Android**

- Pressione a tecla inferior direita para dispositivos com teclas virtuais ou a tecla inferior esquerda para dispositivos com teclas físicas
- Mova a aplicação 4HEAT para a esquerda para fechá-la.

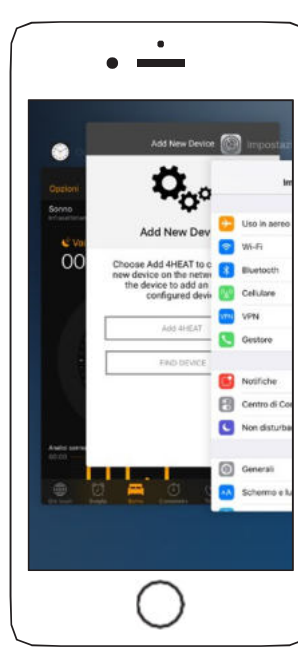

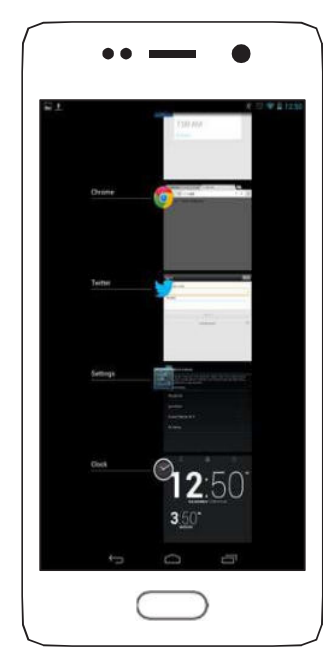

P

# ✓ • LIGAÇÃO A UM DISPOSITIVO 4HEATModule JÁ CONFIGURADO

Na secção "FIND DEVICE", é possível ligar o 4HEATModule introduzindo o código PIN, apenas se o 4HEATModule estiver ligado ao mesmo Wi-Fi que o smartphone. Também é possível conectar-se remotamente (usando a ligação de dados do smartphone) inserindo as credenciais de acesso do dispositivo 4HEATModule configurado.

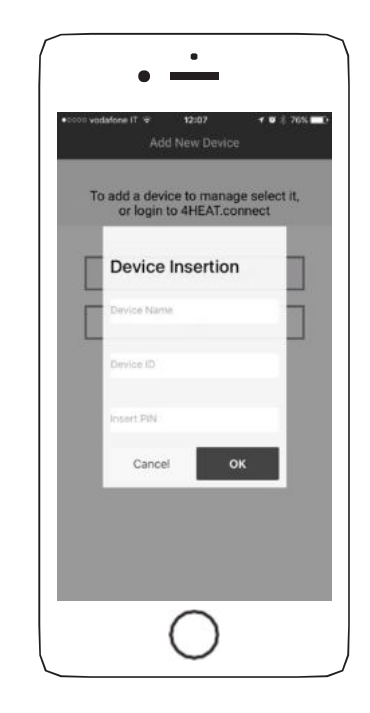

PT

#### $2 \cdot HOME PAGE$

A página inicial mostra a lista de dispositivos conectados e a temperatura e o estado de cada um.

Os dispositivos 4HEAT associados aparecem na página inicial com o seu nome de identificação.

Da seguinte forma:

- 0 Estado de funcionamento OFF
- Estado de funcionamento BLOQUEIO
- Estado de funcionamento ON
- Dispositivo não conectado
- 💭 Atualização requerida

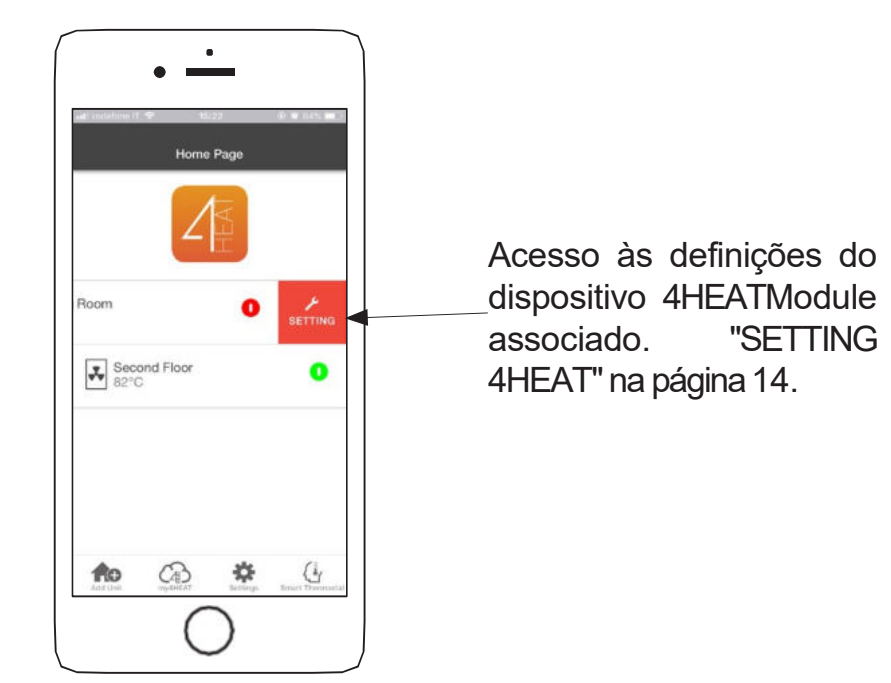

### $2 \cdot HOME PAGE$

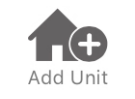

Este menu permite configurar outro dispositivo 4HeatModule. Ver o procedimento descrito na página 13.

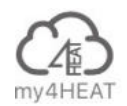

No **my4HEAT** são mostradas as credenciais do dispositivo associadas à sua aplicação. Usando a teca i é possível enviar, via e-mail e serviços de mensagens, os dados para as aplicações 4HEAT de outros usuários, a fim de partilhar a gestão do sistema de aquecimento.

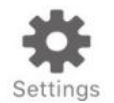

- Gestão de Conta: menu que permite criar uma nova conta ou fazer log in / out;
- Restaurar App: permite redefinir a aplicação para as condições padrão;
- Reativar Tutorial: permite reativar o tutorial da aplicação;
- Gestão de Notificações: permite ativar as notificações sobre o estado do sistema de aquecimento;
- Mudar Idioma: permite que defina o idioma da aplicação;
- **Info App:** permite visualizar informações sobre a versão da aplicação instalada no smartphone;
- Download das Instruções: permite fazer o download do manual do usuário. Prima o ícone de guardar para guardar o manual na memória do smartphone.

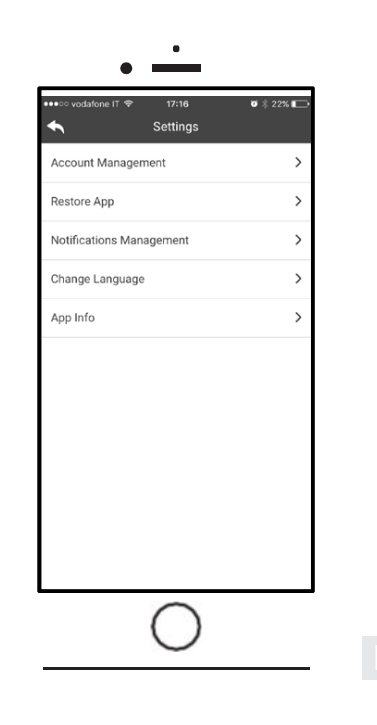

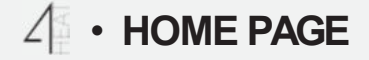

Permite ligar a aplicações de gestão de termostatos inteligentes no sistema doméstico. Para ligar ao termóstato inteligente, introduza a conta que registou durante a configuração do mesmo.

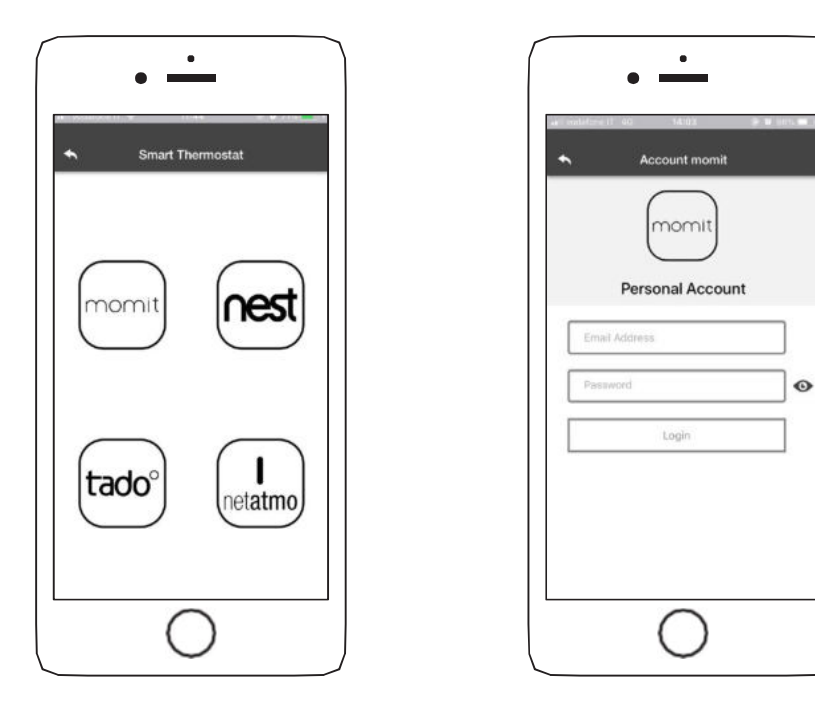

### $4 \cdot \text{SETTING 4HEAT}$

Aceda ao menu de definições do módulo 4HEAT.

- Nome do Dispositivo: é possível alterar o nome do dispositivo atual;
- Ícone: alterar o ícone do visor da unidade na página inicial;
- Ativação da Assistência Remota: o utilizador pode receber assistência técnica remota;
- Widget: permite selecionar os Widgets que aparecem na tela principal da gestão do dispositivo;
- Definições do menu: permite personalizar a apresentação das funções do menu. Algumas funcionalidades podem não estar disponíveis devido à configuração do sistema de aquecimento.
  "MENU PAGE" na página 23.
- **Definições da Info:** permite personalizar a visualização dos valores do sistema a partir do menu de informações. "INFORMATION PAGE" na página 22
- **Remover Dispositivo:** permite eliminar o dispositivo atualmente selecionado;
- Alterar Climatização: as condições meteorológicas apresentadas como um widget podem ser definidas manualmente, introduzindo as coordenadas de latitude e longitude pretendidas ou utilizando o GPS do Smartphone;
- Info: informações técnicas relativas ao código do produto da placa de controlo e à versão do firmware do módulo;
- Wi-Fi Info: informações sobre a rede de Internet à qual o dispositivo 4HEATModule está ligado.

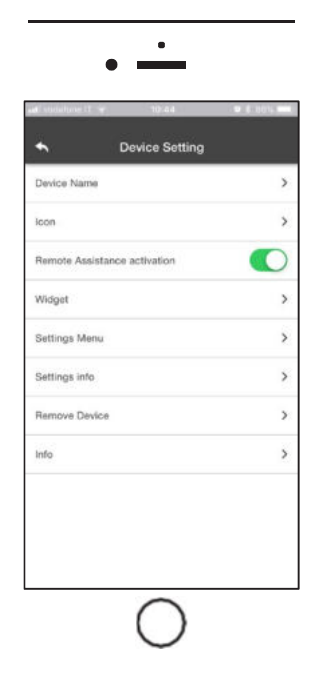

### ✓ • GESTÃO 4HEAT

Estado de funcionamento: mostra o estado em que se encontra o sistema e qualquer erro ocorrido

#### Termostato principal:

 mostra o termostato do sistema.
Ao manter a tecla
pressionada são activadas as alterações do termostato.
Use os botões ⊖ e ⊕ ou percorra a faixa de cores para mudar a temperatura.

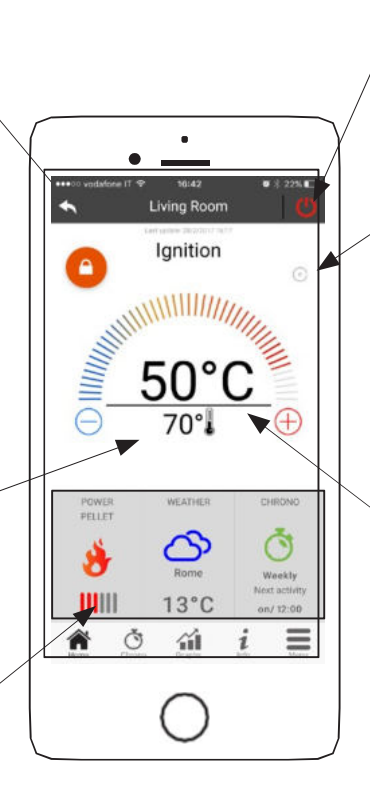

Sistema ON: pressione
para desligar
Sistema OFF: pressione
para ligar

**Sincronização:** a tecla intermitente indica que a aplicação e o módulo estão a trocar informações. O resultado da sincronização é exibido no final do processo.

Temperatura principal

#### Widget:

Mostra informações relacionadas com o sistema. Pode decidir qual widget mostrar na página inicial através do menu

Ρ

### ♂ • FUNÇÃO CHRONO E 24HEATING

Ao aceder ao menu Chrono pode definir a função de gestão do sistema em dois modos distintos.

Pressione 🖉 e pode alterar a modalidade selecionada.

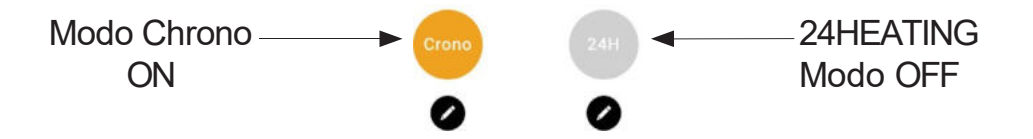

Dentro da função **CHRONO** podem ser configurados 3 fusos horários diferentes para ligar e desligar o sistema de aquecimento.

Pode escolher três tipos de programação:

- Semanalmente: Configuração de Segunda a Domingo
- Diariamente: Configuração todos os dias
- Fim de semana: Configuração durante o fim de semana (Sábado e Domingo) ou durante os dias da semana (de Segunda a Sexta).

Cada vez que esta função for atualizada, pressione a tecla Salvar que aparece na parte inferior da tela.

Para redefinir o fuso horário, use o cesto que aparece com o toque deslizante para a direita.

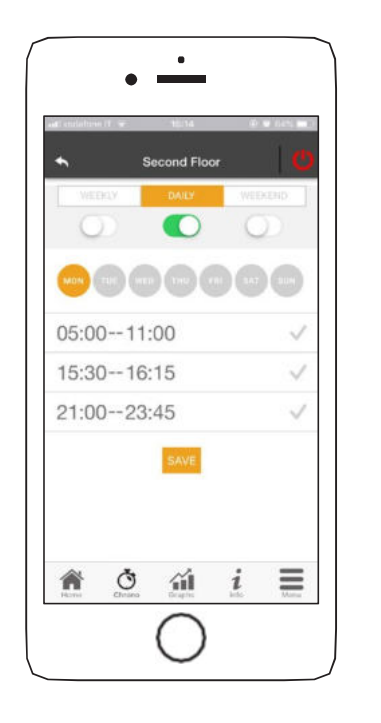

# $\odot \cdot$ FUNÇÃO CHRONO E 24HEATING

A função **24HEATING** permite, através de um procedimento guiado, gerir o aquecimento doméstico, definir tempos e temperaturas, de acordo com as necessidades diárias.

Durante este procedimento são feitas perguntas simples de rotina diária, através das quais o 24Heating ajusta o horário semanal.

É possível escolher o termostato para as três faixas disponíveis:

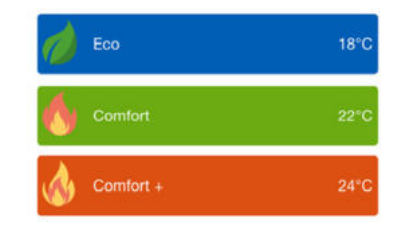

24HEATING permite gerir faixas horárias também a partir do ecrã principal:

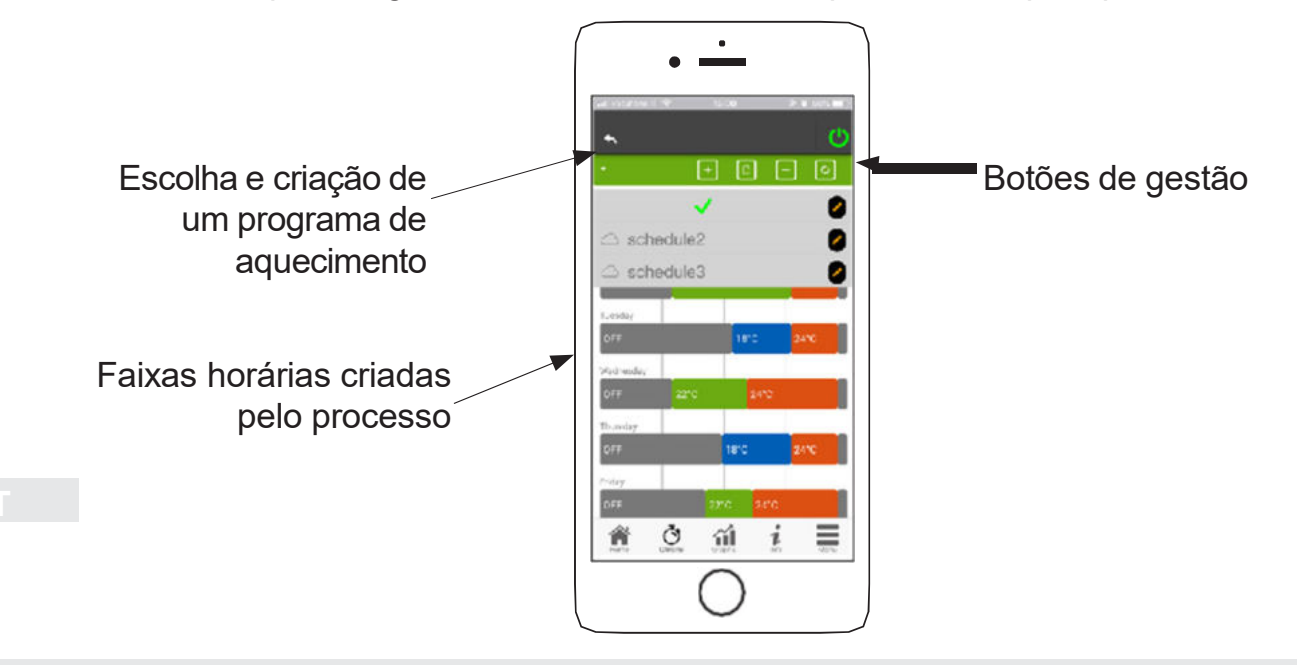

# $\odot$ • FUNÇÃO CHRONO E 24HEATING

- Gestão do programa 24HEATING: O menu suspenso no canto superior esquerdo mostra os programas definidos pelo utilizador. Selecione o balão do diálogo para ativar o programa. Pressione na tecla para mudar os termostatos de cada faixa.
- 2. Adicionar faixa horária: Ao selecionar a tecla 🕒 pode dividir um intervalo de tempo, como mostra as figuras abaixo:

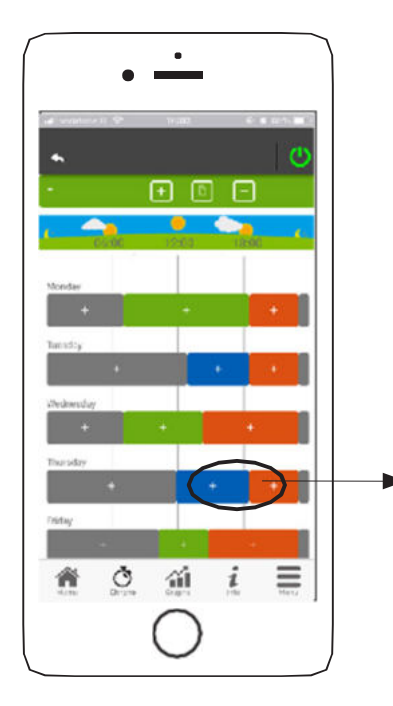

Ao pressionar no símbolo "+" é possível dividir a faixa em dois, mantendo a mesma configuração da faixa inicial.

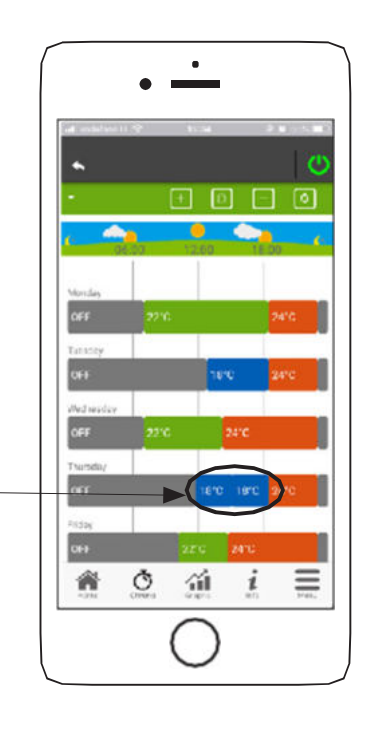

# $\circlearrowleft \bullet \mathsf{FUN} \varsigma \tilde{\mathsf{AO}} \mathsf{CHRONO} \mathsf{E} \mathsf{24} \mathsf{HEATING}$

3. Eliminação da faixa horária: selecionando a tecla 📄 pode eliminar um intervalo de tempo, como se mostra nas imagens:

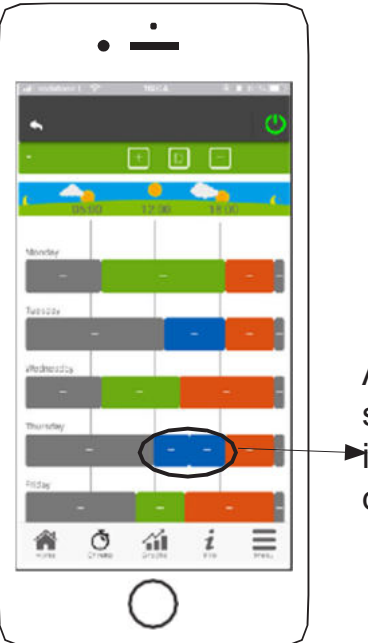

Ao pressionar no símbolo "-" elimino o ➡intervalo de tempo<sup>--</sup> desejado.

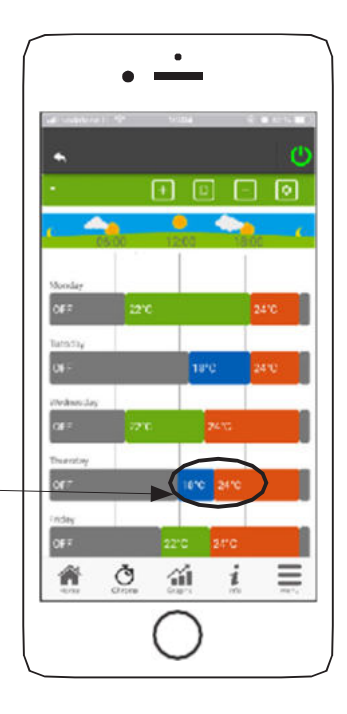

4. **Atualizar alterações:** Através do botão **O** o 24Heating é sincronizado com o dispositivo. Certifique-se que o pressiona cada vez que realiza uma alteração.

#### Ρ

5. **Cópia de uma faixa horária:** ao selecionar a tecla i pode copiar faixas horárias de dia para dia. Pressione a tecla de confirmação na parte inferior da página.

Ō

6. Alteração da faixa horária: pressionando uma faixa horária aceda ao menu de gestão, como indicado na imagem:

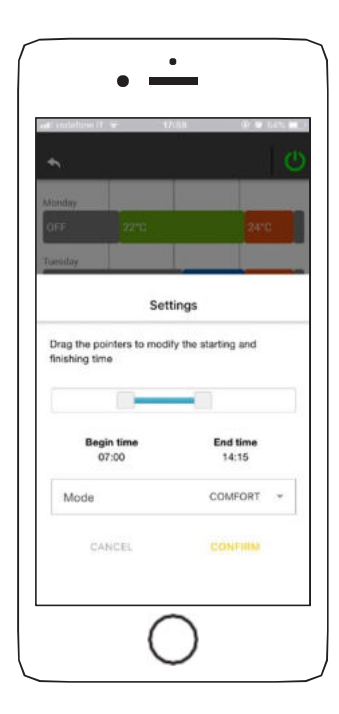

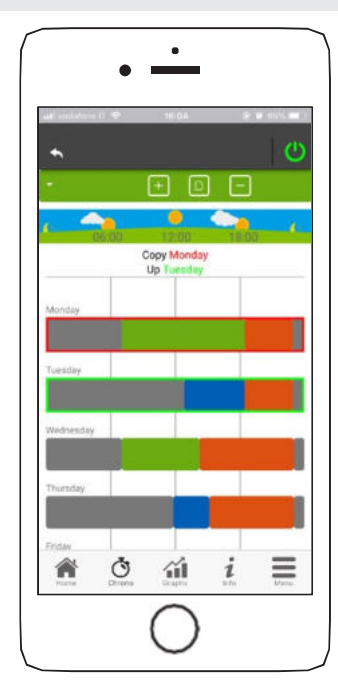

# **··· VISUALIZAÇÃO DE GRÁFICOS**

Esta secção mostra os gráficos com os valores registrados no servidor pelo 4HEATModule. Existem dois tipos de vistas disponíveis:

- Diária: os valores obtidos são mostrados durante todo o dia de funcionamento do sistema de aquecimento. Podem ser apresentados em dois intervalos de tempo: 00:00/12:00 ou 12:00/00:00.
- Pode escolher exibir os estados do sistema de aquecimento (Desligado, Normal, Bloqueado). Os dados gravados permanecem semanalmente na memória.
- **3. Período:** é uma representação gráfica das horas de funcionamento do sistema com base numa semana. Os dados registados são guardados durante um ano.

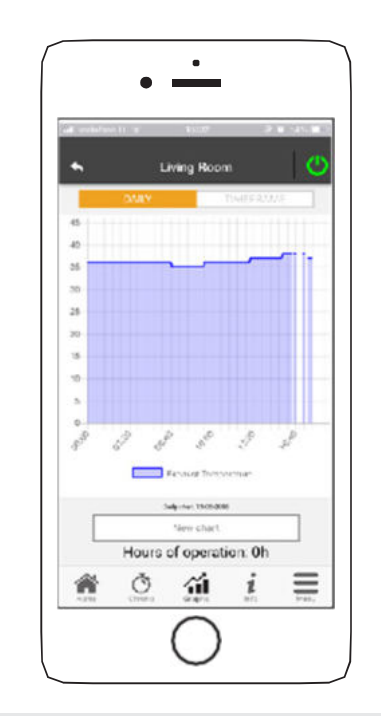

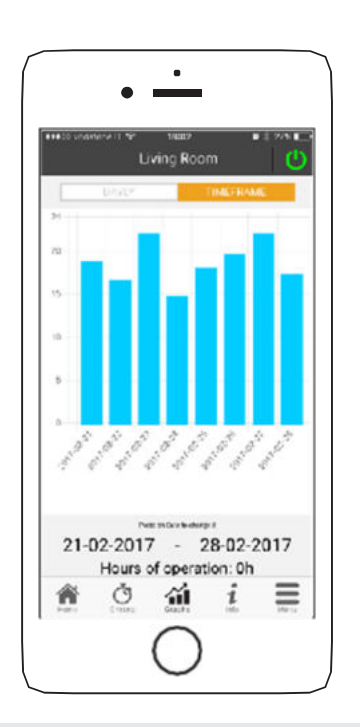

21

# i • PÁGINA DE INFORMAÇÕES

Esta página mostra todos os valores registrados pela placa de controlo. Os valores a serem exibidos podem ser configurados através do menu de configurações do 4HEAT Module. "SETTING 4HEAT" na página 14.

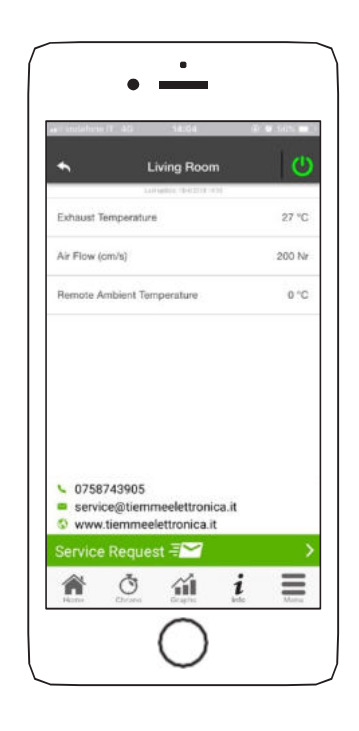

E

Os dados de referência do fornecedor de serviços podem ser utilizados e os possíveis pedidos de assistência podem ser enviados por e-mail. Caso o aplicativo seja personalizado para um cliente específico, será possível inserir seus dados de identificação.

Т

### ✓ • PÁGINA DE MENU

Na página do menu, pode aceder a:

- Controlo de potência: neste menu é possível alterar a potência de combustão e/ou a potência de aquecimento;
- **Controlo do termostato:** permite alterar o termóstato principal e outros termóstatos se tal for exigido pelas funções do sistema de aquecimento.

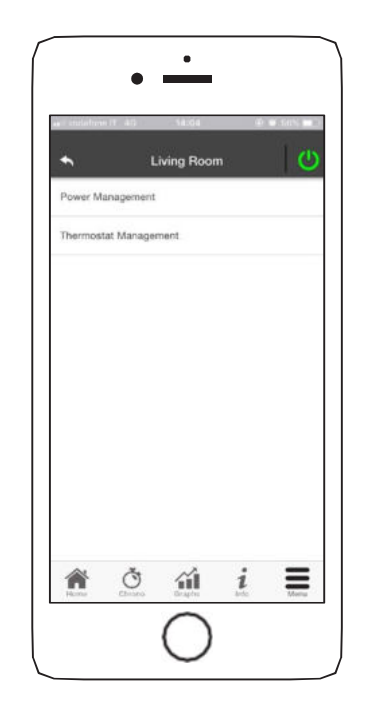

P

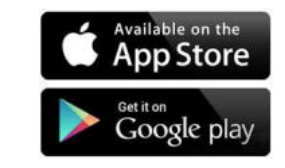

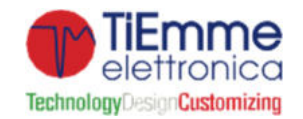

TiEmme elettronica Zona Ind.Le Torre Sapienza snc 06055 Marsciano (PG) - ITALY info@tiemmeelettronica.it • www.tiemmeelettronica.it